# AD\ANTECH Enabling an Intelligent Planet

## Advantech AE Technical Share Document

| Date     | 2017/12/18                               | SR#        | 1-3304611281 |  |
|----------|------------------------------------------|------------|--------------|--|
| Category | □FAQ ■SOP                                | Related OS | N/A          |  |
| Abstract | How to import CODESYS tag into WebAccess |            |              |  |
| Keyword  | CODESYS, APAX-5580, WebAccess            |            |              |  |
| Related  |                                          |            |              |  |
| Product  | APAX-5580CDS                             |            |              |  |

#### Problem Description:

This document shows that how to import CODESYS tag into WebAccess.

### Answer:

In order to be able to make CODESYS variables can be read and write in WebAccess, CODESYS use a PLC Handler API for seamless integration with WebAccess. CODESYS RTE, <u>CODESYS Gateway software included in CODESYS IDE installation file</u> and WebAccess SCADA node are must be installed on APAX-5580. The first, in CODESYS, user can use the <u>symbol configuration</u> for creating symbol descriptions for project variables and download the project to APAX-5580. Then, in WebAccess, create a project, add a SCADA node. Last, use <u>importExternalData->ImportAdvPAC Tags</u> to import CODESYS variables and download project to run. The following is step by step to demonstrate how it works.

1. Create variable in CODESYS

| Test_PLC_Handler.project* - CODESYS                                                               | _                                             |  |  |  |  |  |
|---------------------------------------------------------------------------------------------------|-----------------------------------------------|--|--|--|--|--|
| <u>File E</u> dit <u>V</u> iew <u>P</u> roject FBD/LD/IL <u>B</u> uild <u>O</u> nline <u>D</u> eb | oug <u>T</u> ools <u>W</u> indow <u>H</u> elp |  |  |  |  |  |
| 🎦 📽 🔚   🎒   🗠 🖙 🍐 🖿 🛍 🗙   🔺                                                                       | 🛛 🎋 🎋   🖺   🛅 + 👔   🎬   🥞 🧐 🕠                 |  |  |  |  |  |
| -                                                                                                 | 画 〒十茶茶木                                       |  |  |  |  |  |
| Devices • 7 × PLC_PRG × Device                                                                    |                                               |  |  |  |  |  |
| Test_PLC_Handler                                                                                  | 1 PROGRAM PLC PRG                             |  |  |  |  |  |
| IA Device (Advantech SoftMotion x86 RTE V3)                                                       | □ 2 VAR                                       |  |  |  |  |  |
| 🗐 📳 PLC Logic                                                                                     | 3 bA: BOOL;                                   |  |  |  |  |  |
| 🖹 💮 Application                                                                                   | 4 iB: INT := 123;                             |  |  |  |  |  |
| Library Manager                                                                                   | <pre>5 sC: STRING := 'Hello';</pre>           |  |  |  |  |  |
| PLC PRG (PRG)                                                                                     | 6 END_VAR                                     |  |  |  |  |  |
|                                                                                                   |                                               |  |  |  |  |  |
|                                                                                                   |                                               |  |  |  |  |  |
|                                                                                                   |                                               |  |  |  |  |  |
|                                                                                                   |                                               |  |  |  |  |  |
| System_Diagnosis (System Diagnosis)                                                               |                                               |  |  |  |  |  |
| SoftMotion General Axis Pool                                                                      |                                               |  |  |  |  |  |
|                                                                                                   |                                               |  |  |  |  |  |
|                                                                                                   |                                               |  |  |  |  |  |
|                                                                                                   |                                               |  |  |  |  |  |

ADVANTECH Enabling an Intelligent Planet

2. Add Symbol Configuration

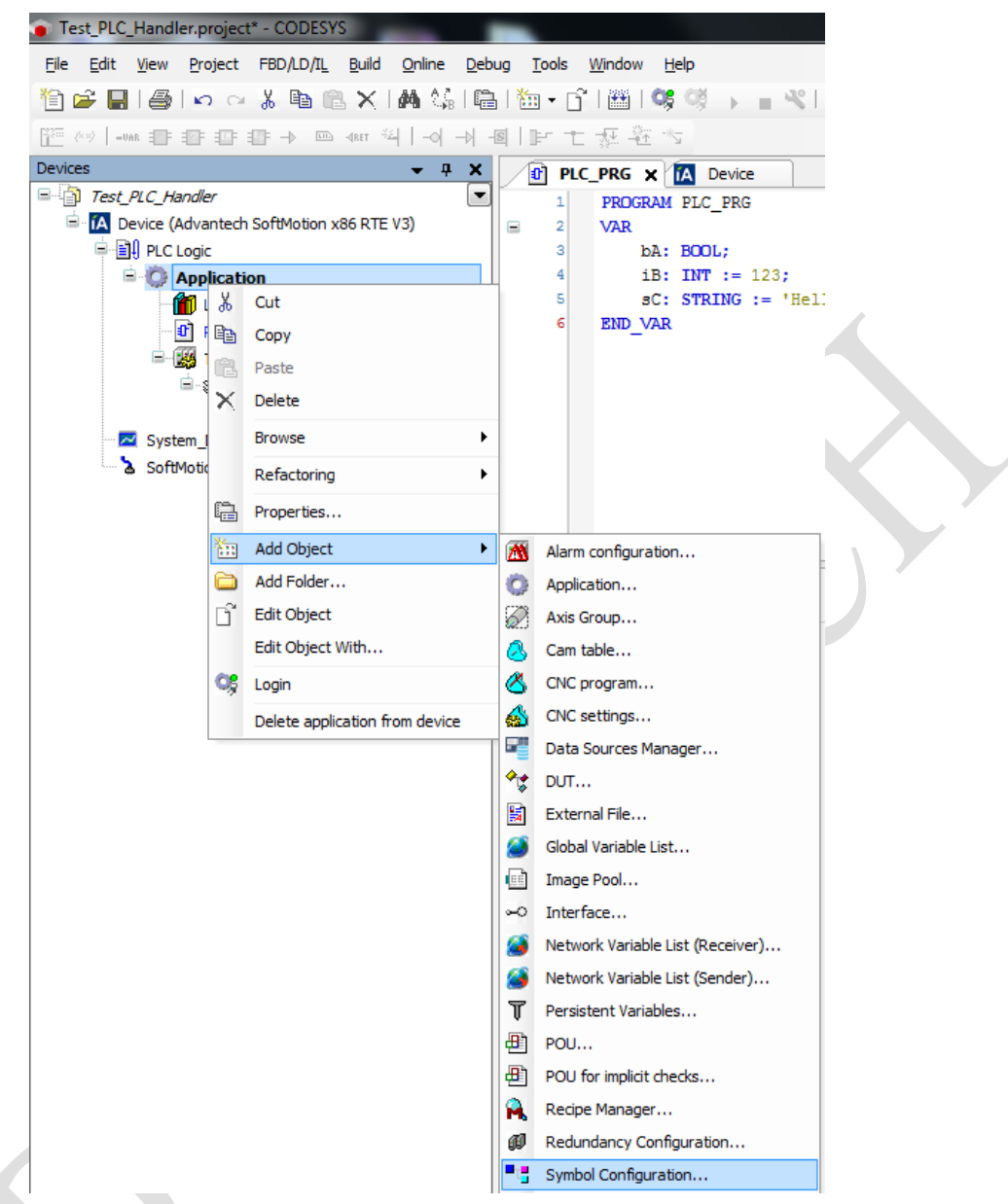

3. Execute "Build" command to be able to select variable.

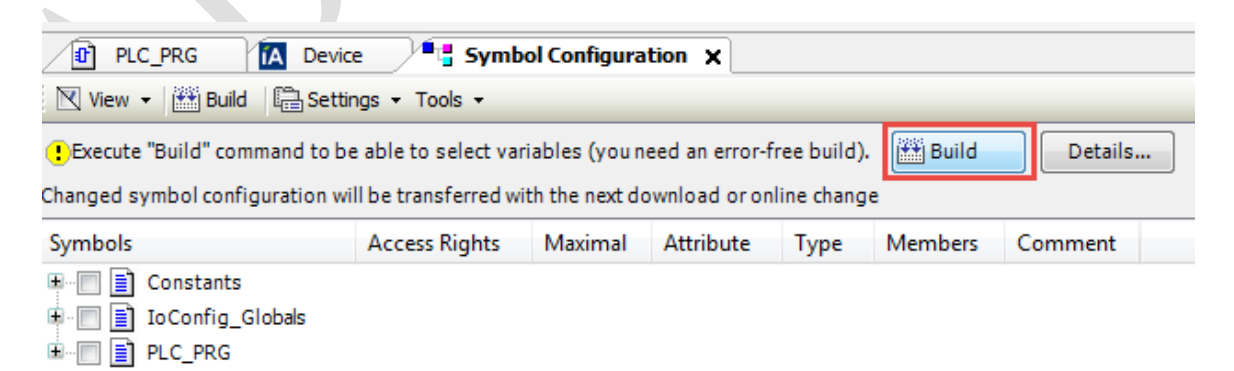

## ADVANTECH Enabling an Intelligent Planet

4. Select variable a user want to show it on WebAccess, and then download the project to APAX-5580.

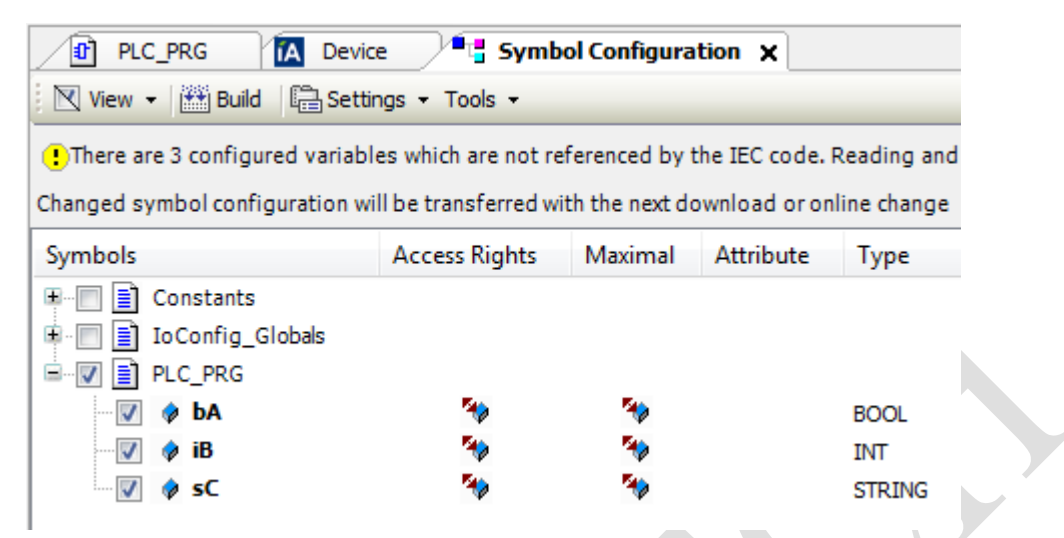

5. In SCADA node, import the tag by importExternalData->ImportAdvPAC Tags.

|                                                                                     | A                                                                                                    | dvantech W                             | /ebAccess Project Man                                                     | ager                      | Quick Start Help Home Log |
|-------------------------------------------------------------------------------------|----------------------------------------------------------------------------------------------------|----------------------------------------|---------------------------------------------------------------------------|---------------------------|---------------------------|
| Project/Node advpacstruct advpacstruct advpacstruct Device Driver                   | Node Property Delete Add Comport AccPoint CalcPoint ConstPoint SysPoint FacePlate RealTimeTrend DataLogTrend<br>AlarmGroup Recipe Video GlobalScript UserProgram DataTransfer Excel-In Excel-Out Report Scheduler ClassroomScheduler<br>AlarmManagementSystem EventLog KeyMapping ImportExternalData DemandControl BACNetServerConfig ModbusServerConfig<br>GoogleMap Excel Report<br>Start View Start Draw Download Graph Only Start Node Stop Node |                                        |                                                                           |                           |                           |
| A101<br>ABMLGX<br>ABPLC5<br>ABSLC5                                                  | Node Type Professional Version<br>Node Name node<br>Node Description                                                                                                    |                                        |                                                                           |                           |                           |
| Project/Node                                                                        |                                                                                                    | Node :                                 | advpacstruct • node                                                       |                           |                           |
| advpacstruct<br>advpacstruct<br>Device Driver<br>A101<br>ABMLGX<br>ABPLC5<br>ADDLOS |                                                                                                    | Import ADA<br>Import ADA<br>Import BAS | M5550 memory variable<br>M5510KW IO and memo<br>2000 IO                   | <u>s</u><br>pry variables |                           |
|                                                                                     |                                                                                                    | Import BAS<br>Import Lon               | 3000 memory variables<br>works Network Variables<br>X-5000/6000 Variables | 2                         |                           |
| ABSLC5<br>AceFAM3<br>ADAM2K<br>ADAM4K                                               | ~                                                                                                    | Import ADA                             | M-3600 Tags<br>PAC Tags                                                   |                           |                           |
| ADAM5560                                                                            |                                                                                                    | Cancel                                 |                                                                           |                           |                           |

6. It will show the import information including the variable a user import.

|                                                                         |                                                                                              | Advantech WebAccess Project Manager |
|-------------------------------------------------------------------------|----------------------------------------------------------------------------------------------|-------------------------------------|
| Project/Node<br>CDSimport<br>SCADA<br>Port1 (api)<br>ndc1 =<br>bA<br>IB | Import device: plc1<br>Import bA<br>Import B<br>Import sC<br>Imported 3 tags for Device plc1 | Success, 3 tags imported!           |
| SC Import time                                                          | Import time=1.265625 seconds<br>≡                                                            | <u>ok</u>                           |

7. Download project, then run.